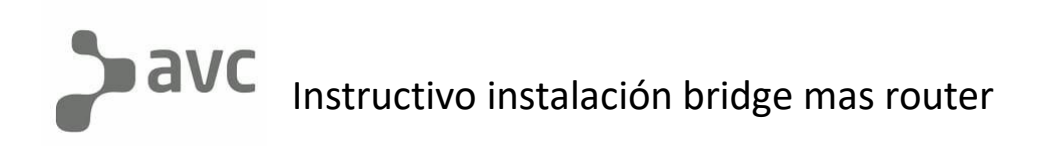

- -En esta instructivo partiremos con la idea de que ya se sabe instalar y activar un bridge.
- -Una vez activado el bridge, procederemos a conectar el router. Este mismo debe estar conectado a la corriente eléctrica con su fuente. (No utilizar otra ya que esta tiene un voltaje especifico).
- Para realizar la conexión entre ambos se debe conectar el cable de red (el cual trae la caja del router) desde el bridge a la entrada WAN del router, se notara que identificar la salida del bridge es bastante sencillo ya que cuenta solo con esa salida y la entrada WAN del router esta en la parte posterior del equipo señalizada como su nombre lo indica.
- -Ya conectado el cable que une a los dos equipos se debe proceder a conectarse con el teléfono o la computadora a la red WIFI del router, la cual aparece de forma diferente en cada router pero todas cuentan con la palabra MERCUSYS y la contraseña esta anotada debajo del equipo en la etiqueta de información, aparece como "wireless password" y a continuación 8 dígitos los cuales son la clave wifi preestablecida.

 -Para poder configurar el router se debe colocar la ip 192.168.1.1 en el navegador web o ingresar la siguiente URL: <u>http://mwlogin.net</u>
 Esto los llevara a el loggin del router que es de la siguiente manera.

| MERCUSYS   MR30G |                                                                                                    |
|------------------|----------------------------------------------------------------------------------------------------|
|                  | Create an administrator password<br>For security purposes, create a local password<br>for login before starting the quick setup. |
|                  | New Password:                                                                                                    |
|                  | S Let's Get Started                                                                                                    |
|                  |                                                                                                    |
| Firmware Versic  | on: 1.5.4 Build 210818 Rel.58812n(5553) Hardware Version: MR30G 1.0                                                              |

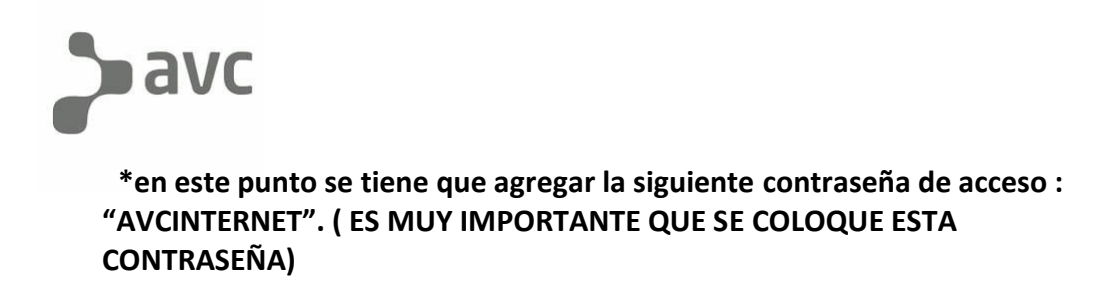

-El siguiente paso es colocar la zona horaria para la cual hay que poner la opción que aparece como ciudad de Buenos Aires.

| MERCUSYS | MR30G                                       | A    | English | 👙 Change Mode | E Skip |
|----------|---------------------------------------------|------|---------|---------------|--------|
|          | 0                                           | • •  |         |               |        |
|          | Select your Time Zone                       |      |         |               |        |
|          | Time Zone: (UTC-03:00) City of Buenos Aires | ~    |         |               |        |
|          |                                             | NEXT |         |               |        |
|          |                                             |      |         |               |        |
|          |                                             |      |         |               |        |
|          |                                             |      |         |               |        |
|          |                                             |      |         |               |        |

-Hacer click en NEXT.

-Luego aparecerá la opción para seleccionar el tipo de conexión que se le brindara, la cual hay que seleccionar la que diga "PPPOE".

| MERCUSYS   MR30G |                                                                                                    | A English | ← Change Mode | 🔁 Skip |
|------------------|----------------------------------------------------------------------------------------------------|-----------|---------------|--------|
|                  | 00                                                                                                    |           |               |        |
|                  | Select Connection Type<br>Select your internet connection type. If you are not sure, try AUTO DET<br>contact your ISP (internet service provider) for assistance. | FECT or   |               |        |
|                  |                                                                                                    |           |               |        |
|                  | Static IP                                                                                                    |           |               |        |
|                  | Select this type if your ISP only provides a username and passwo L2TP                                                                                             | rd.       |               |        |
|                  | О РРТР                                                                                                    |           |               |        |
|                  | BACK                                                                                                    |           |               |        |

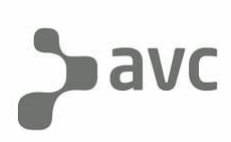

-Hacer click en NEXT.

-Después aparecerá la zona en donde nos pide que ingresemos el nombre de usuario y contraseña del perfil PPPOE. El cual es el DGST del bridge que van a instalarle. (es muy importante que al momento de ingresar el DGST del equipo, pongan las primeras 4 letras "DGST" en mayúscula y luego si aparecen otras letras aparte de estas, irían en minúscula).

| MERCUSYS   MR30G                                     | 🗃 Skip |
|------------------------------------------------------|--------|
| <b>00</b>                                            |        |
| PPPoE<br>Enter the information provided by your ISP. |        |
| Username: DGST315006e5                               |        |
| Password: DGST315006e5                               |        |
| Secondary Connection: None V                         |        |
| Special ISP Settings (IPTV/VLAN)                     |        |
| BACK                                                 |        |
|                                                      |        |
|                                                      |        |
|                                                      |        |

-El siguiente paso es configurar las redes WIFI con sus respectivos SSID (nombres de red) y contraseñas tanto para la red 2.4 Ghz y la de 5Ghz.

| MERCUSYS   MR30G                                                       | A E             | nglish 👙 Change Mode | 🔁 Skip |
|------------------------------------------------------------------------|-----------------|----------------------|--------|
| <b>0</b>                                                               | • •             |                      |        |
| Personalize Wireless Setting<br>Personalize your wireless network name | s and password. |                      |        |
| 2.4GHz                                                                 | C Enable        |                      |        |
| Network Name (SSID):                                                   | AVC-xxxxxx      |                      |        |
|                                                                        | Hide SSID       |                      |        |
| Password:                                                              | XXXXXXXXX       |                      |        |
| 5GHz                                                                   | Enable          |                      |        |
| Network Name (SSID):                                                   | AVC-xxxxxx_5G   |                      |        |
|                                                                        | Hide SSID       |                      |        |
| Password:                                                              | XXXXXXXXX       |                      |        |
| BACK                                                                   | NEXT            |                      |        |

-Hacer click en NEXT.

-Una vez hecho estos 4 pasos, el siguiente va a ser que confirmen la información que colocaron, le dan al botón de "NEXT" y el equipo automáticamente se reiniciara, cuando el equipo se vuelva a prender ya va a aparecer con toda la información que cargaron para configurarlo y ya tendrá internet.